# 1 INTRODUCCIÓN

Con este complemento para PrestaShop 1.6.x, sus clientes podrán realizar compras a través de nuestra página de pago.

Para que este complemento funcione, debe instalar PrestaShop 1.6.x. Este complemento se probó (consulte la tabla a continuación).

| Componente | Versión                               |
|------------|---------------------------------------|
| PrestaShop | Versión 1.6.x. Probado hasta 1.6.1.24 |

# 1.1 Descarga del plugin de Credibanco

1. Vaya a la página <u>https://www.credibanco.com/pagina-web-o-app/boton-de-pagos/</u> y seleccione la opción plugin

2. Descargue la última versión del plugin

| $\leftrightarrow$ $\rightarrow$ C $\stackrel{\circ}{}$ credibanco | com/pagina-web-o-app/bo   | oton-de-pagos/       |                      |                              | ▦ ☆ ᆿ 🥑 :         |
|-------------------------------------------------------------------|---------------------------|----------------------|----------------------|------------------------------|-------------------|
| Aplicaciones 🥻 RADAR Payn                                         | ents 😈 ¿Cómo funcionan I. | 📥 SSO QR 📥 SSO PSE 🖣 | CYBER SSO            |                              | Lista de lectura  |
| Credibant                                                         | O Productos               | ¿Cuál es tu negocio? | ¿Por qué CredibanCo? | Consultas y transacciones    | Negocios Abiertos |
| HOME » PÁGINA V                                                   | EB O APP = BOTÓN DE PAGOS |                      |                      |                              |                   |
|                                                                   |                           |                      |                      |                              |                   |
| Sec. 6                                                            |                           | -                    |                      | Descripción Especificaciones | Plugins           |

## 1.2 Pasos preliminares

Para el correcto funcionamiento del plugin para PrestaShop 1.6.x de Credibanco se debe validar

que se tengan permisos en la carpeta log en la ruta **root>log** exista:

• Ejemplo servidor local:

```
> This PC > Windows (C:) > xampp > htdocs > ps16 > log
```

Nota: Se deben tener permisos 755 (Rwxr-xr-x) como mínimo en la carpeta log.

## 1.3 Instalación

Sección de Módulos > Módulos y Servicios > Arriba a la derecha "Añadir un nuevo módulo"

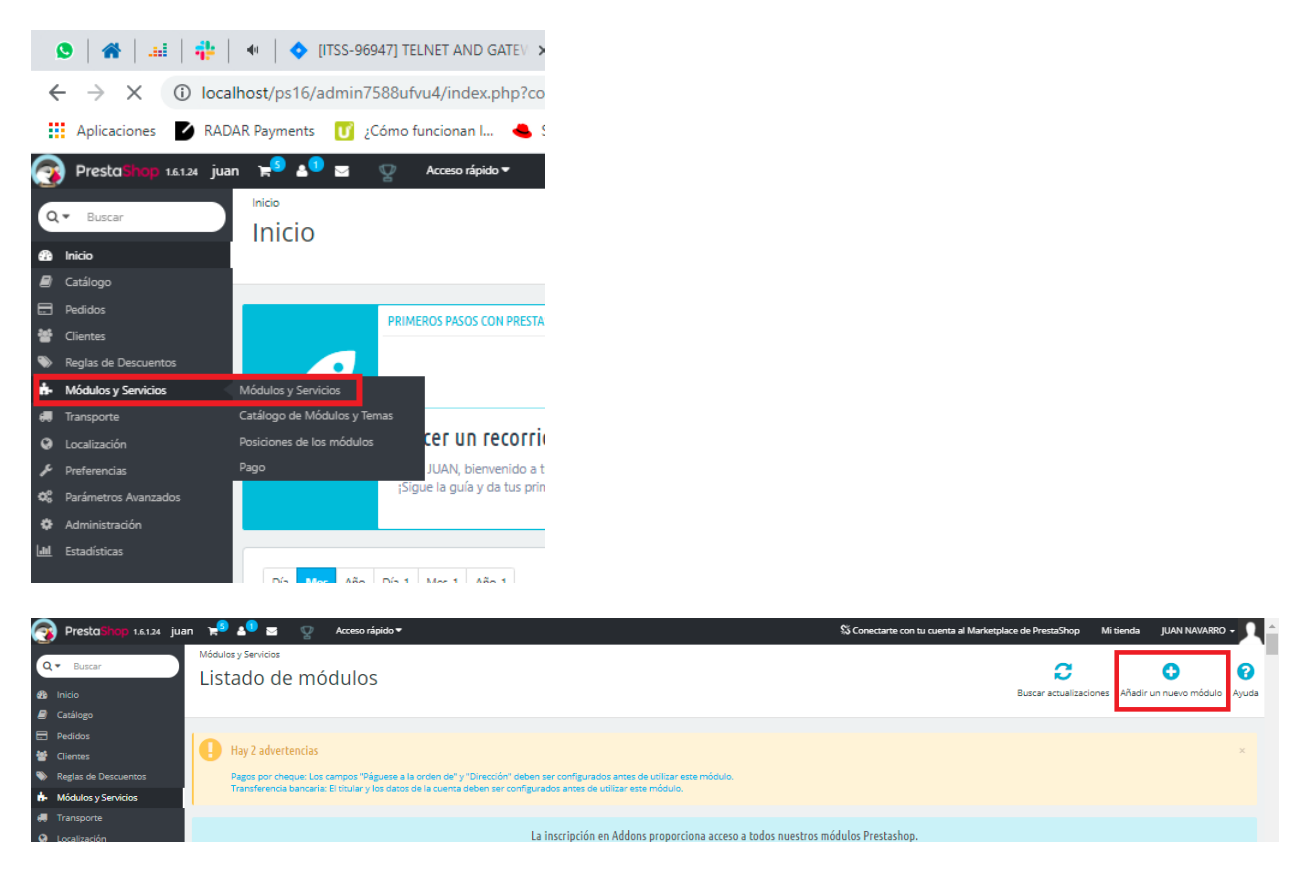

Al desplegarse el siguiente cuadro, de clic en la opción **Selecciona un archivo** busque el archivo del plugin para PS 1.6 de Credibanco en la carpeta en donde haya sido descargado.

| AÑADIR UN NUEVO N | Ιόρητο                                            |                               |                       |
|-------------------|---------------------------------------------------|-------------------------------|-----------------------|
| El módul          | lo debe ser un archivo Zip (.zip) o un archivo ta | arball (.tar, .tar.gz, .tgz). |                       |
|                   | Archivo del módulo                                |                               | Selecciona un archivo |
|                   |                                                   | ± Subir este módulo           |                       |
|                   |                                                   |                               |                       |

Al tener el archivo seleccione la opción Subir este módulo

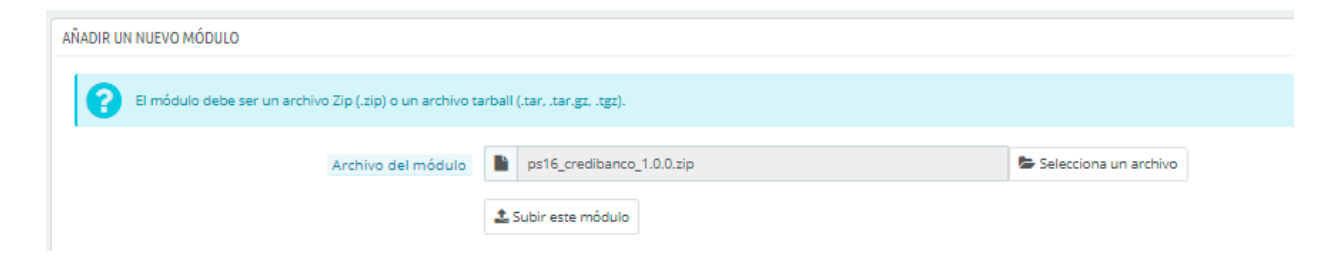

El sistema le mostrará el siguiente mensaje

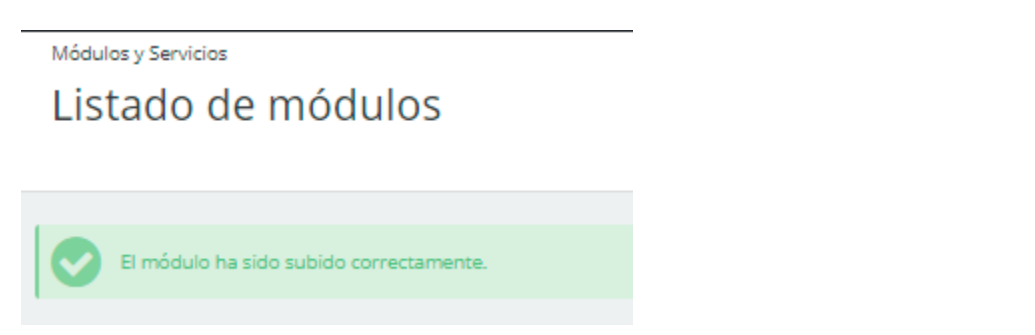

#### Posteriormente seleccione la opción Instalar

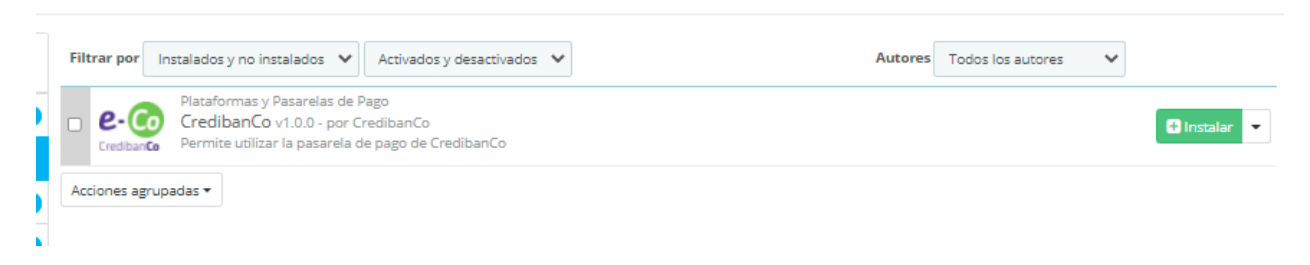

#### Seleccione la opción Continuar con la instalación

| Aviso importante                            |                                                                                                    |                                                                                                    |
|---------------------------------------------|----------------------------------------------------------------------------------------------------|----------------------------------------------------------------------------------------------------|
| Quiere in<br>Esto generalm<br>tiene problem | I <mark>stalar este módulo qu</mark><br>nente sucede cuando el módul<br>nas de comunicación con Prest | l <mark>e no pudo ser verificado por PrestaShop?</mark><br>o no se distribuye mediante nuestro marketplace oficial, PrestaShop Addons - o cuando tu servidor<br>aShop Addons. |
| 0.0                                         | Módulo                                                                                                | CredibanCo                                                                                                    |
| CredibanCo                                  | Autor                                                                                                 | CredibanCo                                                                                                    |
|                                             | Conti                                                                                                 | nuar con la instalación Volver al listado de módulos                                                                                                    |
| Debido a que                                | no has descargado este módu                                                                           | ilo desde PrestaShop Addons, no podemos asegurar que el módulo no está añadiendo algunas                                                                                      |

Haga clic en "Configurar".

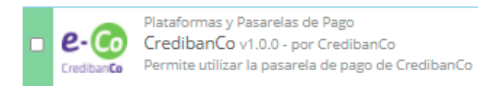

🖌 Configurar 📼

# 1.4 Configuración

Para configurar el complemento de pago para PrestaShop 1.6.x, haga lo siguiente.

1. Ajuste la configuración usando la tabla a continuación.

| Ajuste                                                    | Descripción                                                                                                    |
|-----------------------------------------------------------|----------------------------------------------------------------------------------------------------|
| API login                                                 | Su cuenta de API de inicio de sesión.<br>Si el complemento funciona en modo de prueba, ingrese el inicio de<br>sesión de la API de prueba. Si el complemento funciona en modo de<br>producción, ingrese el inicio de sesión de producción.<br>Nota:<br>• Tenga en cuenta de usar las credenciales correctas de                                                                                                    |
|                                                           | <ul> <li>Verifique que no haya espacios en el usuario entregado al<br/>inicio y/o al final.</li> </ul>                                                                                                    |
| Contraseña                                                | <ul> <li>Contraseña de la cuenta API.</li> <li>Si el complemento funciona en modo de prueba, ingrese la contraseña de prueba. Si el complemento funciona en modo de producción, ingrese la contraseña de producción.</li> <li>Nota:</li> <li>Tenga en cuenta de usar las credenciales correctas de acuerdo al ambiente Pruebas o Producción</li> <li>Verifique que no haya espacios en la contraseña entregada al inicio v/o al final</li> </ul> |
| Modo de prueba                                            | Define el modo de trabajo del complemento: prueba o producción.                                                                                                    |
| Tipo de pago                                              | Habilita / deshabilita pagos en dos fases.                                                                                                    |
| Estado predeterminado                                     | Preparación en proceso                                                                                                    |
| Estado de pago exitoso                                    | Pago aceptado                                                                                                    |
| Estado de pago de error                                   | Error en el pago                                                                                                    |
| Registro de solicitudes<br>y respuestas de la<br>pasarela | Si                                                                                                    |

| 2        | PrestaShop 1.6.1.24 juan | n 📌 🕄 🔄 😨 Acceso rápido *                                              |
|----------|--------------------------|------------------------------------------------------------------------|
| 6        | - Duran                  | Módulos y Servicios / credibanco / 🔎 Configurar                        |
|          | Buscar                   | Configurar                                                             |
| <b>B</b> | Inicio                   | CredibanČo                                                             |
| 2        | Catálogo                 |                                                                        |
| •        | Pedidos                  |                                                                        |
| 쓭        | Clientes                 | ElLos) Modulo(s) ha(h) sido instalado(s) correctamente.                |
| ۲        | Reglas de Descuentos     |                                                                        |
|          | Módulos y Servicios      | PERMITA QUE LOS CLIENTES REALICEN EL PAGO COMODAMENTE DIRECTAMENTE CON |
|          | Transporte               | * API login PRESTA_COMMERCE-api                                        |
| ۲        | Localización             |                                                                        |
| æ        | Preferencias             | * Contraseña                                                           |
| ¢\$      | Parámetros Avanzados     |                                                                        |
| ٠        | Administración           | Modo de prueba                                                         |
| Land.    | Estadísticas             | Tipo de pago 🛛 Pagos en una etapa 🛛 🗸                                  |
|          |                          |                                                                        |
|          |                          | Estado predeterminado Preparación en proceso V                         |
|          |                          | Estado de pedido predeterminado para este método de pago               |
|          |                          | Estada de este aviena                                                  |
|          |                          | Estado de pago exitoso                                                 |
|          |                          | Estado de pago de error Error en el pago 🗸 🗸                           |
|          |                          | Estado del pedido en caso de error de pago                             |
|          |                          |                                                                        |
|          |                          | Registro de solicitudes y respuestas de la pasarela                    |
|          |                          |                                                                        |

Haz clic en Guardar cambios.

Ahora puedes aceptar pagos.

#### 1.4.1 Configuración de impuestos

#### En la sección de Localización> Tasas

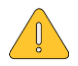

# Nota: El comerciante, bajo su propia responsabilidad, introduce los tipos de impuestos necesarios en el CMS:

IVA: Calcula el valor final y completa el propio comerciante.

IAC: Impuesto del pagador solo para restaurantes, calcula el valor final y completa el comerciante él mismo.

| PrestaShop 1.6.1.24 ju | ian 📜 🛓 🔤 🦞 Acceso rápido 🔻 | 🖏 Conectarte con tu cuenta al Marketplace de Pri | estaShop Mi tienda JUAN NAVARRO 🗕          |
|------------------------|-----------------------------|--------------------------------------------------|--------------------------------------------|
|                        | Localización / Tasas        |                                                  |                                            |
| Q ▼ Buscar             | Tasas                       | $\Theta$                                         |                                            |
| 🚯 Inicio               |                             | Añadir nuevo impu                                | esto Módulos y Servicios recomendados Ayud |
| Catálogo               |                             |                                                  |                                            |
| Pedidos                | TASAS 2                     |                                                  | 0 2 1 5                                    |
| 🔮 Clientes             |                             |                                                  |                                            |
| Reglas de Descuentos   | ID 🔹 Nombre 🛸               | Tasa 🛪 Activado                                  |                                            |
| Módulos y Servicios    | -                           |                                                  | Q Russer                                   |
| 💭 Transporte           |                             |                                                  | C Dustai                                   |
| Eocalización           | 1 IVA CO 19%                | 19.000 %                                         | 🖋 Modificar 💌                              |
| 👂 Preferencias         |                             | 0 000 %                                          | A Modifiers                                |
| 📽 Parámetros Avanzados |                             | 0.000 %                                          | a Mouncar -                                |
| Administración         |                             |                                                  |                                            |
| III Estadísticas       | Acciones Agrupadas 🔺        |                                                  |                                            |
|                        |                             |                                                  |                                            |

y los aplica a productos:

| Información     | PRECIO DEL PRODUCTO                                                                                      |
|-----------------|----------------------------------------------------------------------------------------------------|
| Precio          | Pebes introducir el precio de venta con o sin impuestos. Los otros campos se calcularán automáticamente. |
| SEO             |                                                                                                    |
| Asociaciones    | Precio al por mayor antes de los impuestos                                                               |
| Transporte      | Precio de venta impuestos \$ 16.510000                                                                   |
| Combinaciones   | excluidos                                                                                                |
| Cantidades      | Regla de impuestos CO Standard Rate (19%)                                                                |
| Imágenes        | Precio de venta impuestos incluidos CO Standard Rate (15%)                                               |
| Características | Precio unitario (impuestos \$ 0.000000 por                                                               |
| Personalización | excl.)                                                                                                   |
| Adjuntos        | Mostrar el icono y el texto "En Oferta" en la página del producto y en el listado de productos.          |
| Proveedores     | Precio de venta final 19.65 \$ (impuestos incl.) / 16.510000 \$ (impuestos excl.)                        |
|                 |                                                                                                    |
|                 | Cancelar Guardary permanecer Guardary                                                                    |
|                 |                                                                                                    |
|                 | PRECIOS ESPECÍFICOS                                                                                      |

## 1.4.2 Configuración para mostrar el departamento en el CMS (opcional)

En caso que sea necesario active los departamentos del país para que sean mostrados en el formulario de pago; siguiendo los siguientes pasos:

| Vaya                   | а                     | la             | opción | Localización>Países |
|------------------------|-----------------------|----------------|--------|---------------------|
| PrestaShop 1.6.1.24    | juan 📌 💵 🕎 A          | cceso rápido ▼ |        |                     |
| Q - Buscar             | Localización / Países |                |        |                     |
| 🚳 Inicio               | Faises                |                |        |                     |
| 🔊 Catálogo             | 67 Chad               |                |        |                     |
| 🖃 Pedidos              |                       |                |        |                     |
| 矕 Clientes             | 68 Chile              |                |        |                     |
| Reglas de Descuentos   | S China               |                |        |                     |
| ሱ Módulos y Servicios  | 76 Chipre             |                |        |                     |
| 🚚 Transporte           | - 76 Chipre           |                |        |                     |
| Localización           | Localización          | icano          |        |                     |
| 🗲 Preferencias         | Idiomas ing           | ), Islas       |        |                     |
| 🕫 Parámetros Avanzados | Zona                  |                |        |                     |
| Administración         | Países                |                |        |                     |
| 🔟 Estadísticas         | Provincias            |                |        |                     |
| _                      | Monedas               |                |        |                     |
|                        | Tasas                 | ~              | Ar     |                     |
|                        | Reglas de tasas       |                |        |                     |
|                        | Traducciones          |                |        |                     |
|                        | COPCIONES DE PAISES   |                |        |                     |

En el país seleccionado, vaya a la pestaña **Provincia o Estado**, seleccione la opción **nombre** el Formato de dirección será modificado agregando el campo Country:name; para que se le muestre al tarjetahabiente

#### Editar: Colombia

| Edital. Colombia                              | Módu                                                                                                    | ulos |
|-----------------------------------------------|----------------------------------------------------------------------------------------------------|------|
| Zona                                          | South America                                                                                                    |      |
| ¿Necesita código postal/Zip?                  | si no                                                                                                    |      |
| * Formato del código postal/Zip               | NNNNN                                                                                                    |      |
|                                               | Indica el formato del código postal: utilizar L para una letra. N para un número y C para el código alpha-2 ISO 3166-1 del país. Por ejemplo, NNNNN para E<br>entre otros; LNNNNLLL para Argentina, etc. Si no deseas que PrestaShop verifique el código postal para un país, déjalo en blanco. | spa  |
| Formato de dirección                          | nrstrame lastname<br>company<br>vac, number<br>address1<br>address2<br>posteode city<br>Country/name<br>phone<br>phone<br>mobile                                                                                                    |      |
|                                               |                                                                                                    |      |
|                                               | Utilizar el último formato guardado Utilizar el formato predeterminado Utilizar mi formato modificado actual 🍠 Borrar formato                                                                                                    |      |
| Activo                                        | <b>si</b> NO                                                                                                    |      |
| Contiene estados o provincias                 | SÍ NO                                                                                                    |      |
| ¿Necesita un número de identificación fiscal? | SÍ NO                                                                                                    |      |
|                                               | rí No                                                                                                    |      |

Seleccione la opción Guardar

# 1.5 Desinstalación y/o eliminación del plugin

### 1.5.1 Desinstalación del plugin de Credibanco

Vaya a la sección Módulos>Gestor de módulo y busque el plugin de Credibanco

| Q ▼ Buscar<br>∰ Inicio<br>@ Catálogo                                                                                             | Módulos y Servicios<br>Listado de módulos                         | Buscar ac                                                                                                    | C C C C C C C C C C C C C C C C C C C |
|----------------------------------------------------------------------------------------------------|-------------------------------------------------------------------|----------------------------------------------------------------------------------------------------|---------------------------------------|
| Pedidos     Clientes     Reglas de Descuentos     Módulos y Servicios                                                            | Módulos y Servicios                                               | La inscripción en Addons proporciona acceso a todos nuestros módulos Prestashop.<br>Una vez conectado, tus nuevos módulos se instalarán automásicamente.                                                                                     |                                       |
| <ul> <li>Transporte</li> <li>Localización</li> <li>Preferencias</li> <li>Parámetros Avanzados</li> <li>Administración</li> </ul> | Catálogo de Módulos y Ternas<br>Posiciones de los módulos<br>Pago | Módulos desactivados 😂 Módulos a actualitar                                                                                                    | 8                                     |
| Lad Estadísticas                                                                                                    | HELISTADO DE MÓDULOS<br>Q Buscar<br>Favoritos<br>Todos            | Filtrar por Módulos instalados       Módulos activados       Autores       Todos         Image: CrediticanCo v1.0.0- por CrediticanCo       CrediticanCo v1.0.0- por CrediticanCo       Permite utilizar la pasarela de pago de CrediticanCo | s los autores 🔹                       |
| Seleccione                                                                                                    | el ícono 🥕 Configur                                               | y posteriormente la opción <b>Desin</b>                                                                                                    | stalar                                |

| Filtrar por M    | lódulos instalados 🔹 🗸 🗸                                                                           | Módulos activados                                                         | ~                      | A                                  | Autores | Todos los autores | ~                                      |                                        |
|------------------|----------------------------------------------------------------------------------------------------|---------------------------------------------------------------------------|------------------------|------------------------------------|---------|-------------------|----------------------------------------|----------------------------------------|
| E Credibanto     | Plataformas y Pasarelas de P<br><b>CredibanCo</b> v1.0.0 - por C<br>Permite utilizar la pasarela d | Pago<br>redibanCo<br>le pago de CredibanCo                                |                        |                                    |         | 6                 |                                        | 🗲 Configurar 💌                         |
| mercado     pago | Plataformas y Pasarelas de F<br>Mercado Pago v4.6.1 - po<br>Personaliza la experiencia de          | Pago<br>r mercadopago<br>e pago de tus clientes y co                      | nvierte tu sitio en ur | a tienda online.                   |         | 1                 | 9 Desactiv<br>1 Desactiv<br>2 Desactiv | /ar<br>ar en móviles<br>/ar en tablets |
| •                | Plataformas y Pasarelas de F<br>Pagos por cheque v2.7.2<br>Este módulo te permite acep             | Pago<br>- por PrestaShop<br>otar pagos por cheque.                        |                        |                                    |         |                   | Desacti                                | var en ordenadores<br>lizar            |
| -                | Plataformas y Pasarelas de P<br>PayPal v3.16.2 - por 202-ec<br>Acepta pagos con tarjetas de        | Pago<br>commerce - <mark>(‡ Oficial</mark><br>e crédito (CB, Visa, Master | Card, Amex, Aurore,    | Cofinoga, 4 estrellas) con PayPal. |         |                   | Elimina                                | r de Favoritos                         |
| - \$             | Plataformas y Pasarelas de P<br>Transferencia bancaria<br>Aceptar pagos para tus prod              | Pago<br>v1.1.2 - por PrestaShop<br>luctos mediante transfere              | ncia bancaria.         |                                    |         |                   |                                        | 🖌 Configurar 👻                         |
| Acciones agrup   | adas 🕶                                                                                             |                                                                           |                        |                                    |         |                   |                                        |                                        |

Se abrirá el siguiente cuadro de texto:

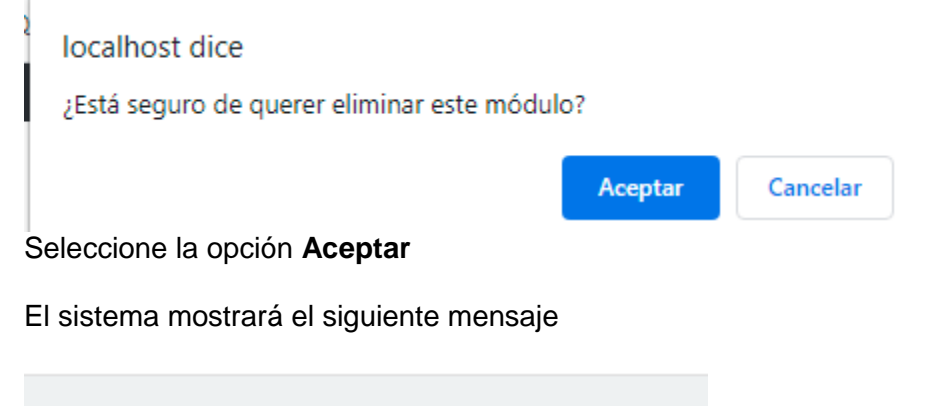

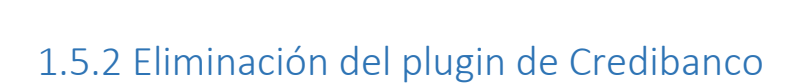

El(Los) Módulo(s) ha(n) sido desinstalado(s) correctamente.

Vaya a la sección Módulos>Gestor de módulo y busque el plugin de Credibanco

| Q ▼ Buscar<br>10 Inicio<br>Catálogo | Módulos y Servicios<br>Listado de módulos                                        |                                                                                                    | C<br>Buscar actualizaciones | Añadir un nuevo módulo Ayur |  |  |
|-------------------------------------|----------------------------------------------------------------------------------|----------------------------------------------------------------------------------------------------|-----------------------------|-----------------------------|--|--|
| Pedidos                             |                                                                                  |                                                                                                    |                             |                             |  |  |
|                                     | La inscripción en Addons proporciona acceso a todos nuestros módulos Prestashop. |                                                                                                    |                             |                             |  |  |
| Reglas de Descuentos                |                                                                                  | Una vez conectado, tus nuevos módulos se instalarán automáticamente.                                                                                                    |                             |                             |  |  |
| 📩 Módulos y Servicios               | Módulos y Servicios                                                              | ✓ REGISTRARSE ■ INICIAR SESION                                                                                                    |                             |                             |  |  |
| 💭 Transporte                        | Catálogo de Módulos y Temas                                                      |                                                                                                    |                             |                             |  |  |
| Cocalización                        | Posiciones de los módulos                                                        | Módulos desactivados                                                                                                    | Módulos a actualizar        | 0                           |  |  |
| 👂 Preferencias                      | Pago                                                                             | 0                                                                                                    | N                           |                             |  |  |
| 00 Parámetros Avanzados             |                                                                                  |                                                                                                    |                             |                             |  |  |
| Administración                      |                                                                                  |                                                                                                    |                             |                             |  |  |
| Lttl Estadísticas                   | III LISTADO DE MÓDULOS                                                           |                                                                                                    |                             |                             |  |  |
| •                                   | Q Buscar<br>Fevoritos<br>Todos                                                   | Filtrar por         Módulos instalados         Módulos activados         V           Image: Constanting of the section of the section of the | Autores Todos los autores   | ✓<br>✓ Configurar →         |  |  |

Seleccione el ícono

🗲 Configurar 👻

y posteriormente la opción Eliminar

Se abrirá el siguiente cuadro de texto:

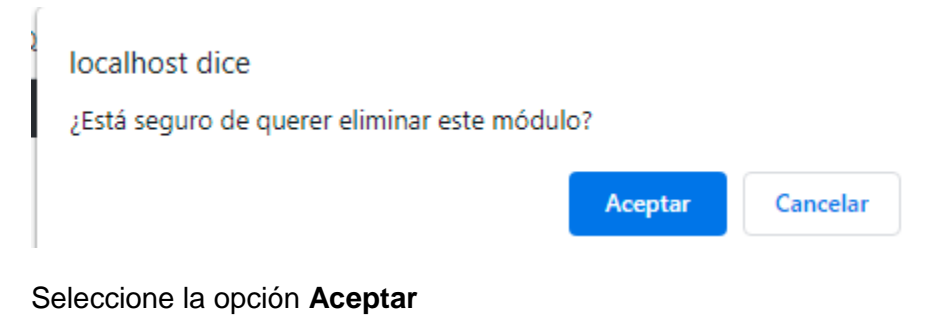

El sistema mostrará el siguiente mensaje

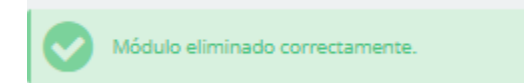

# 2 TARJETAS PARA AMBIENTE DE PRUEBAS DE CREDIBANCO

Como nombre del titular de la tarjeta utilice dos palabras

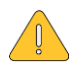

#### Las siguientes tarjetas únicamente sirven para ambiente de Pruebas de Credibanco.

Tarjetas de pruebas:

| PAN                                     | CVC | Expiration | Processing Response                                                              |
|-----------------------------------------|-----|------------|----------------------------------------------------------------------------------|
| 44444444446666                          | 123 | 2024/12    | Bloqueo por límite.                                                              |
| 41111111111111111                       | 123 | 2024/12    | La Solicitud ha sido tratada con éxito.                                          |
| 4563960122001999                        | 347 | 2024/12    | La solicitud ha sido tratada con éxito.                                          |
| 555555555555555555555555555555555555555 | 123 | 2024/12    | El banco emisor no ha podido realizar la autorización de la<br>tarjeta 3dsecure. |
| 555555555555599                         | 123 | 2024/12    | La solicitud ha sido tratada con éxito.                                          |
| 639002000000000003                      | 123 | 2024/12    | La solicitud ha sido tratada con éxito.                                          |
| 44444444444422                          | 123 | 2024/12    | Formato incorrecto de la notificación.                                           |
| 444444411111111                         | 123 | 2024/12    | Rechazo de la red realizar la transacción.                                       |
| 4444444999999999                        | 123 | 2024/12    | Error de conexión 3DS.                                                           |